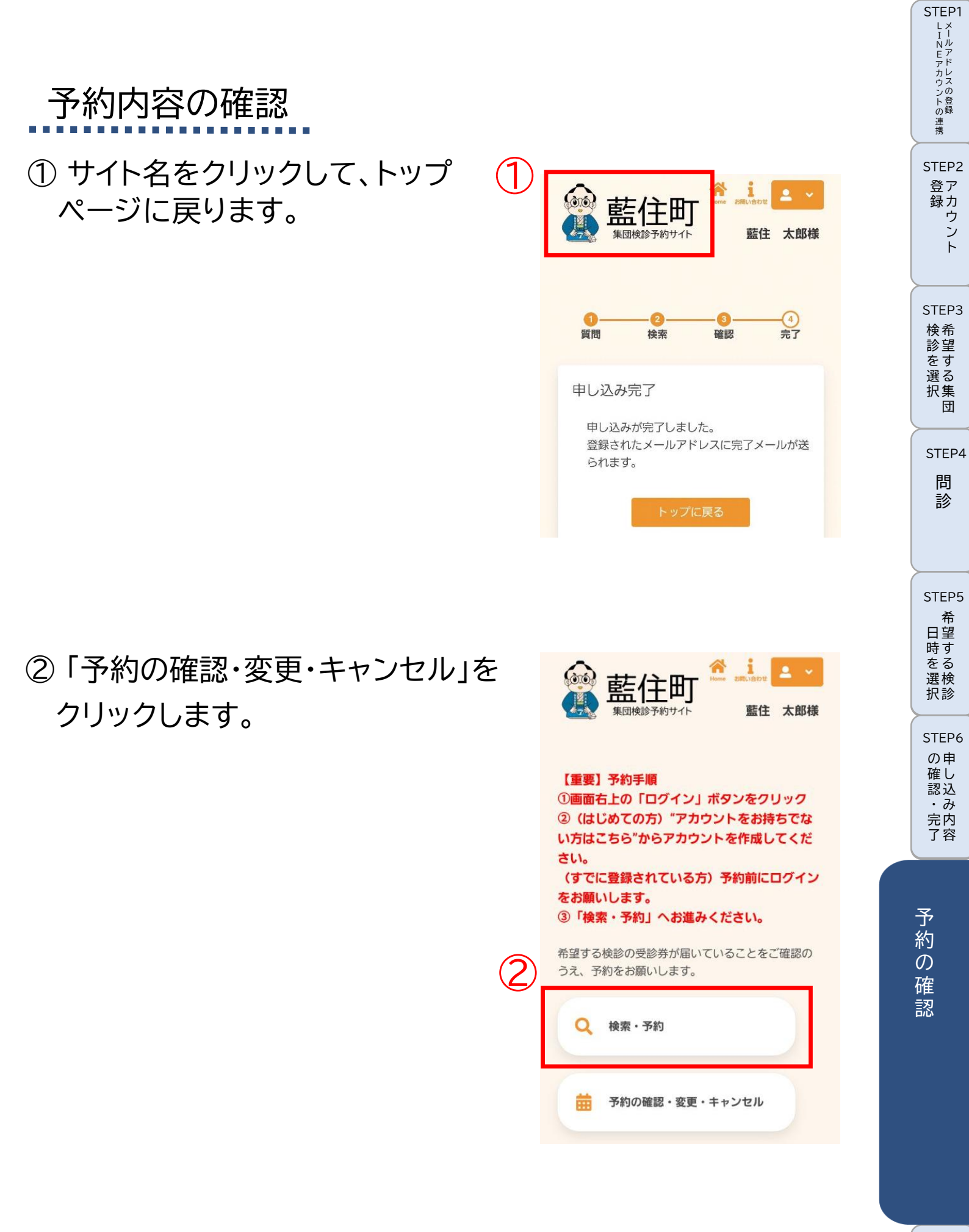

キャンセル予約の変更

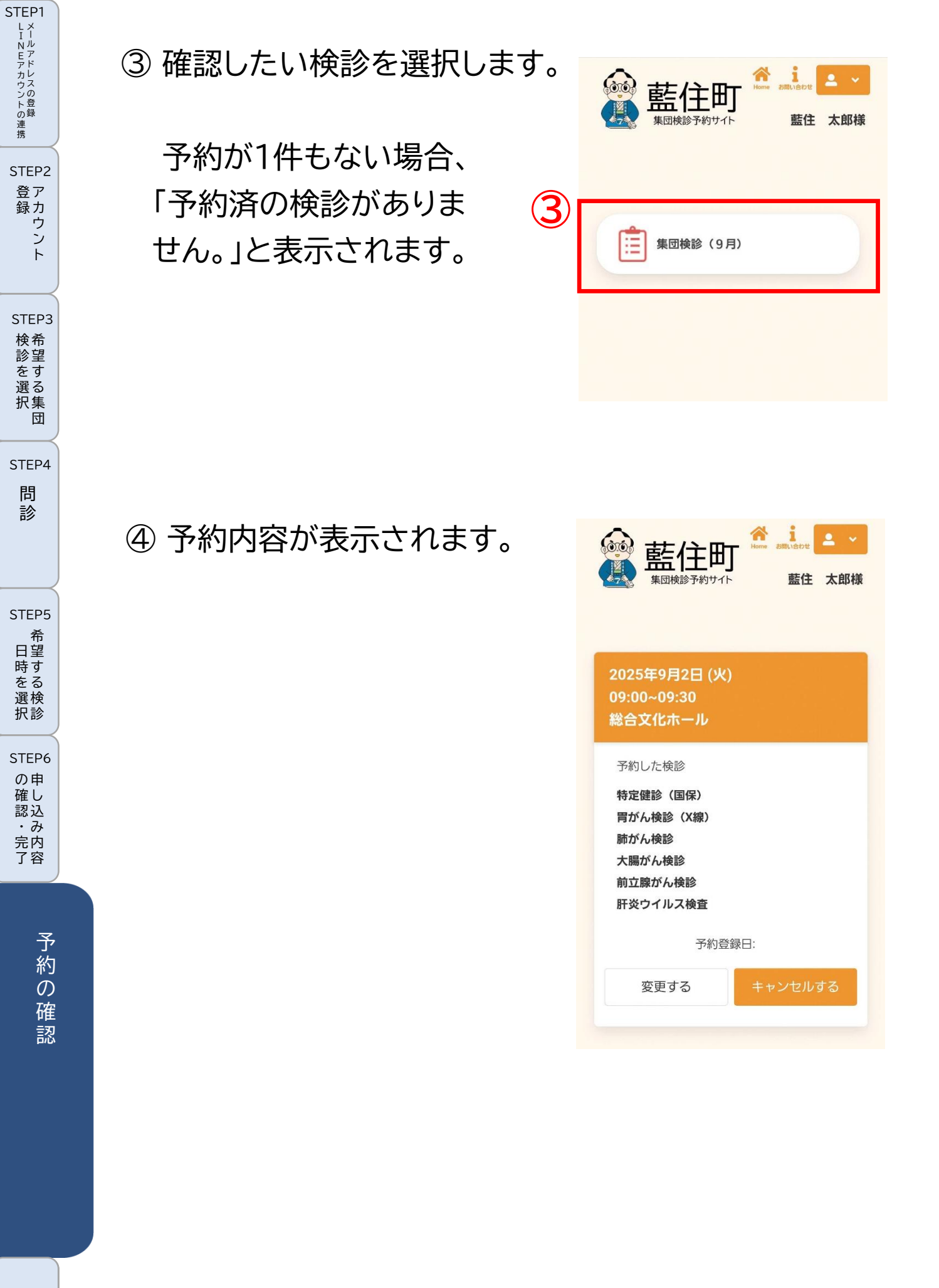

キャンセル予約の変更・

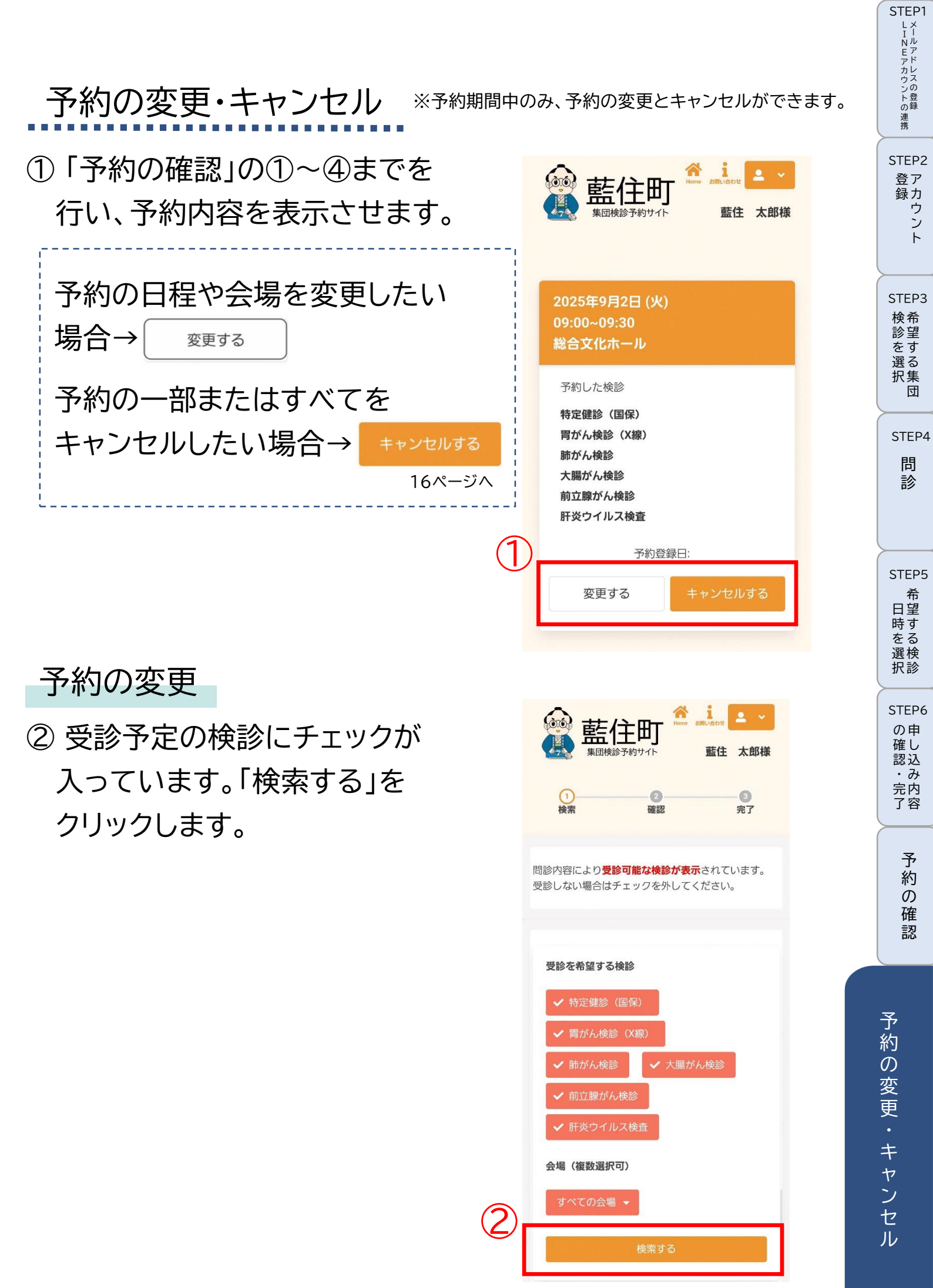

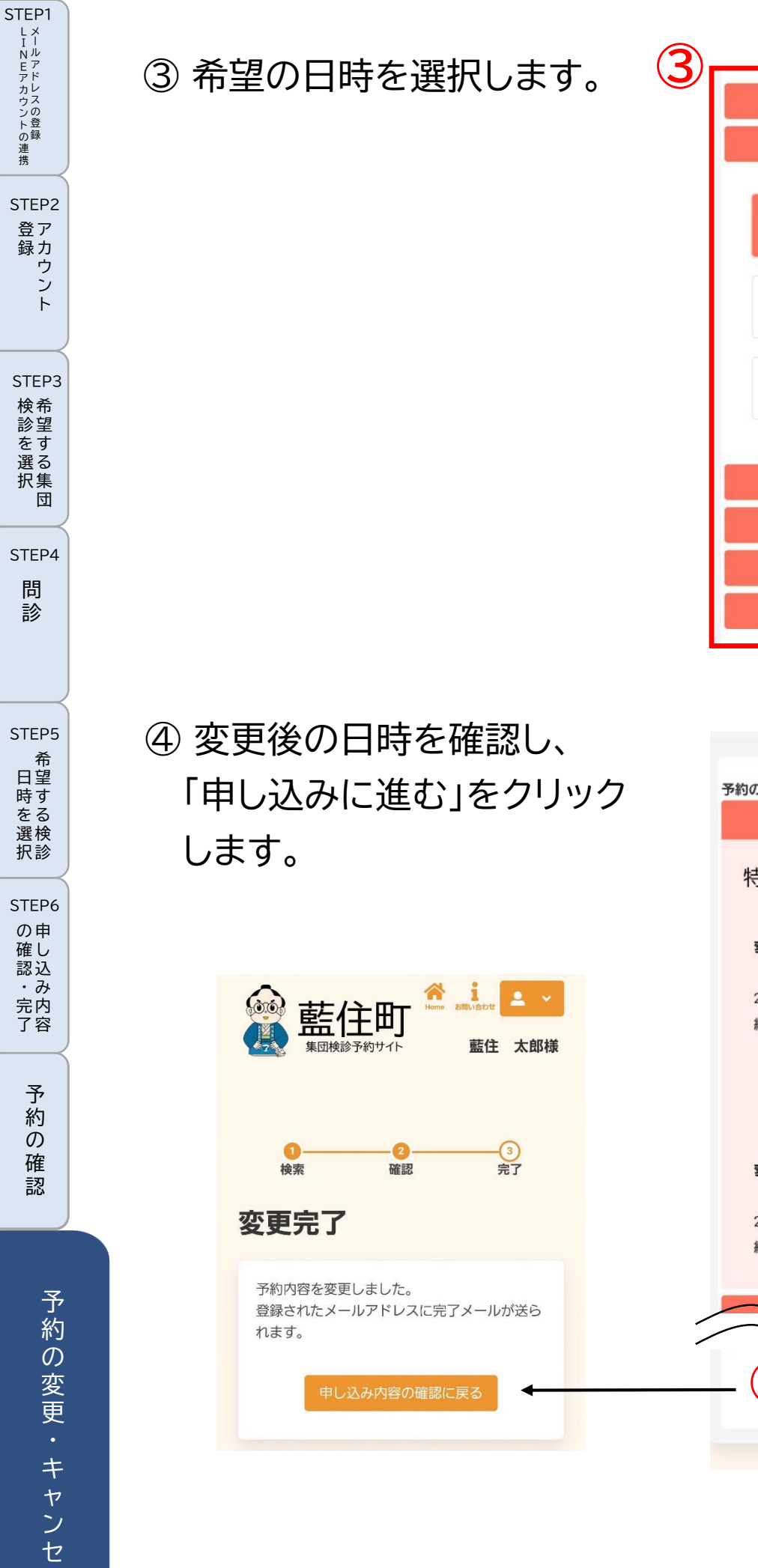

| 2025年9)          | 月2日 (火)         |
|------------------|-----------------|
| 総合文(             | ヒホール            |
| 2025年9)          | 月4日 (木)         |
| 総合文f             | とホール            |
| 09:00~09:30      | 09:30~10:00     |
| O                | O               |
| 10:00~10:30      | 10:30~11:00     |
| O                | O               |
| 11:00~11:30<br>2 |                 |
| 2025年9)          | 月7日 (日)         |
| 総合文(             | ヒホール            |
| 2025年9)          | 月8日 (月)         |
| 総合文f             | 比ホール            |
| 2025年9)          | 月9日 (火)<br>とホール |

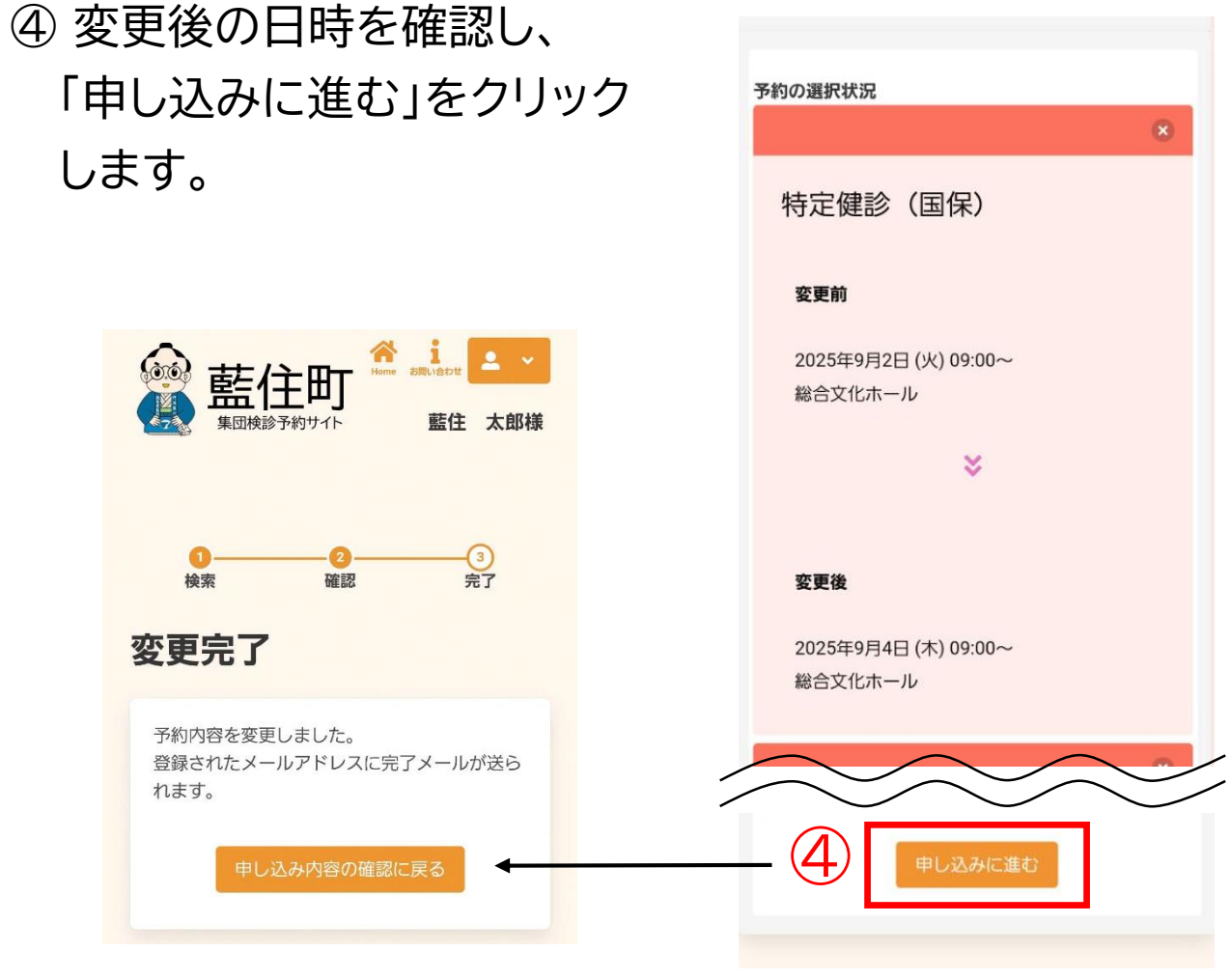

-15-

ル

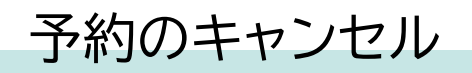

【予約の変更】は14ページへ

⑤ キャンセルを希望する検診に チェックを入れて、「確認画面 へ」をクリックします。

⑥ キャンセル内容を確認し、 「はい」をクリックします。

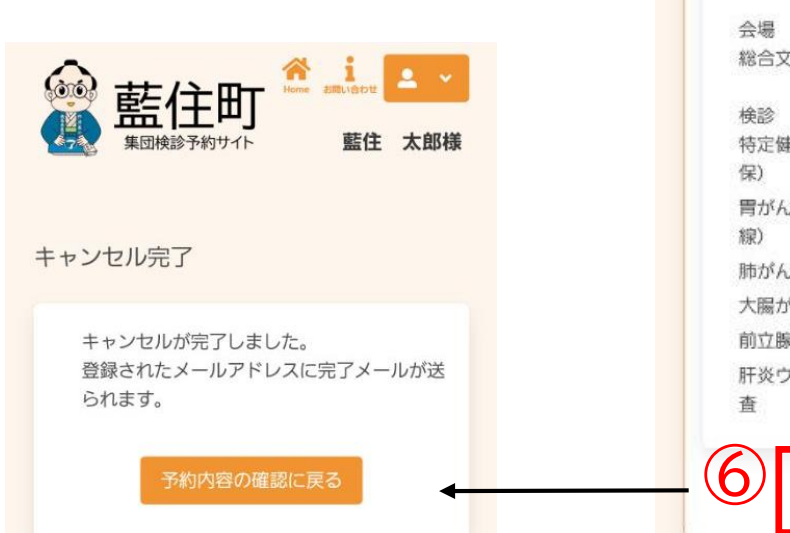

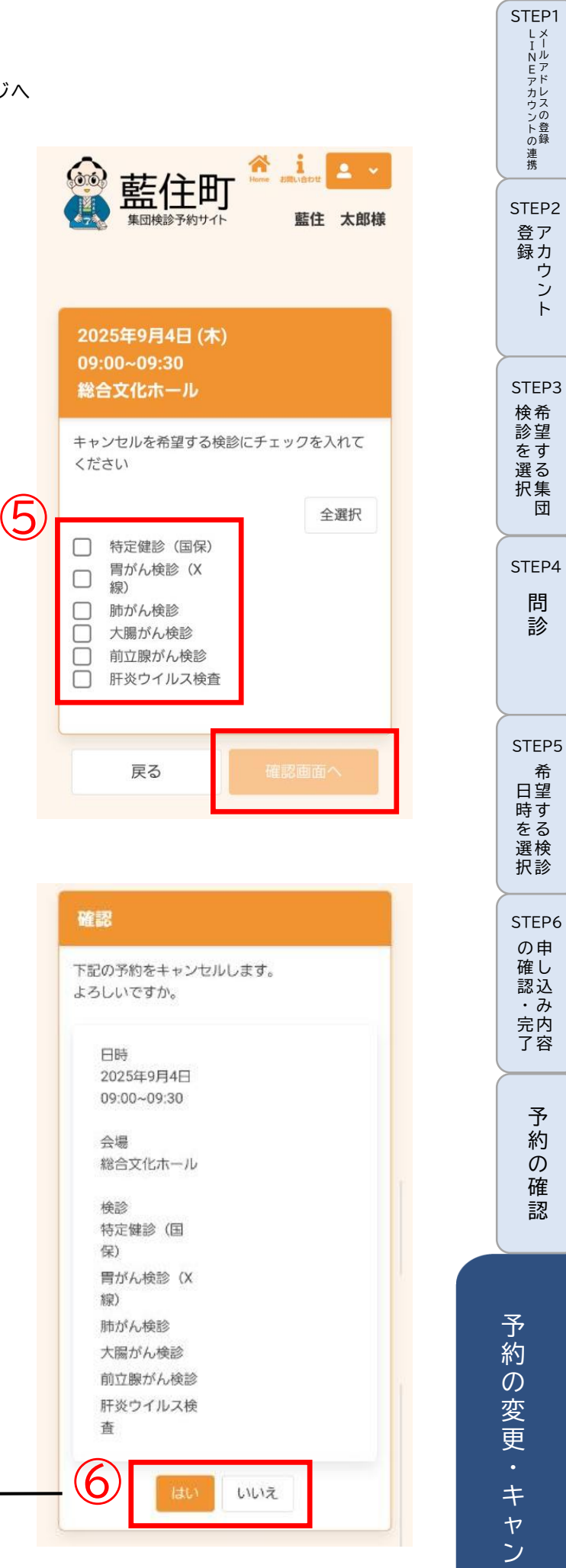

セル